# Configuración y verificación de Cloud OnRamp para nube múltiple - AWS

## Contenido

| Introducción                                                               |
|----------------------------------------------------------------------------|
| Prerequisites                                                              |
| Requirements                                                               |
| Componentes Utilizados                                                     |
| Configurar                                                                 |
| Diagrama de la red                                                         |
| Configuraciones                                                            |
| Paso 1. Adjuntar la plantilla de dispositivo AWS a dos dispositivos C8000v |
| Paso 2. Configuración de la integración de SD-WAN en AWS                   |
| Paso 3. Cómo eliminar el gateway de nube                                   |
| Verificación                                                               |
| Información Relacionada                                                    |

### Introducción

Este documento describe cómo configurar y verificar Cisco SD-WAN Cloud OnRamp para la integración de varias nubes con Amazon Web Services (AWS).

### Prerequisites

Asegúrese de que dispone de lo siguiente:

- Detalles de la cuenta de nube AWS.
- Suscripción a AWS Marketplace.
- Cisco SD-WAN Manager debe tener dos tokens OTP Catalyst 8000V disponibles para crear los gateways de nube en su ficha de certificados.

#### Requirements

Cisco recomienda que tenga conocimiento sobre estos temas:

- Red de área extensa definida por software de Cisco (SD-WAN)
- AWS

#### **Componentes Utilizados**

Este documento se basa en las siguientes versiones de software y hardware:

- Cisco Catalyst SD-WAN Manager versión 20.9.4.1
- Controlador Cisco Catalyst SD-WAN versión 20.9.4
- Cisco Edge Router versión 17.9.04a

La información que contiene este documento se creó a partir de los dispositivos en un ambiente de laboratorio específico. Todos los dispositivos que se utilizan en este documento se pusieron en funcionamiento con una configuración verificada (predeterminada). Si tiene una red en vivo, asegúrese de entender el posible impacto de cualquier comando.

### Configurar

#### Diagrama de la red

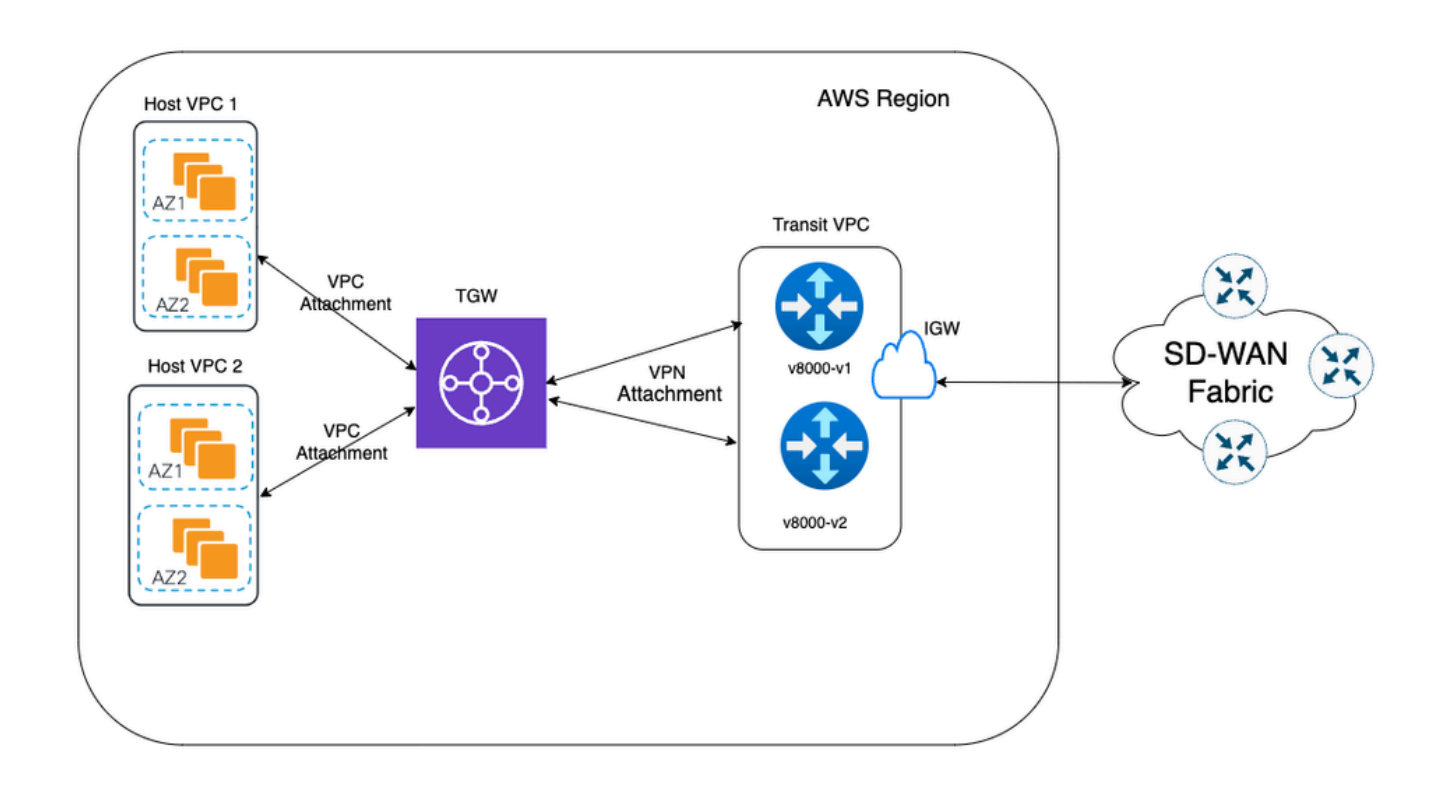

#### Configuraciones

Inicie sesión en la GUI de Catalyst SD-WAN Manager y verifique que todos los controladores estén activos.

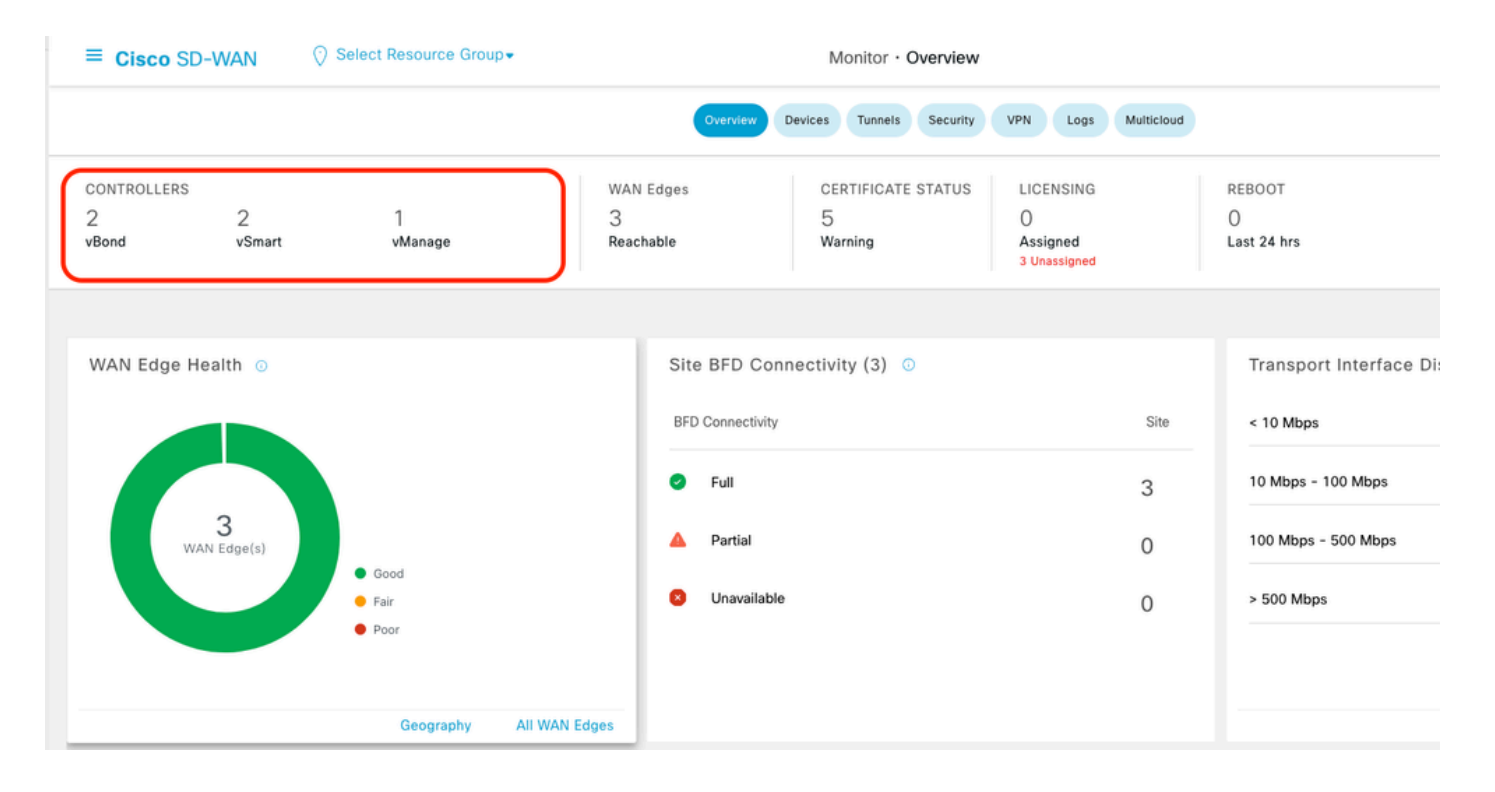

### Paso 1. Adjuntar la plantilla de dispositivo AWS a dos dispositivos C8000v

En el menú Cisco SD-WAN Manager, navegue hasta Configuration > Templates.

| Cisco SD-WAN      |   |                               |                  | Monitor · Ov    |
|-------------------|---|-------------------------------|------------------|-----------------|
| $\sim$ Monitor    | > | Devices                       | Overview         | Devices Tunnels |
| °¦° Configuration | > | TLS/SSL Proxy<br>Certificates | AN Edges         | CERTIFICATE S   |
| 💥 Tools           | > | Network Design                | achable          | Warning         |
| දිාූි Maintenance | > | Templates                     |                  | 1               |
| Administration    | > | Policies                      | Site PED Co      | nnootivity (2)  |
| 🕞 Workflows       | > | Security<br>Network Hierarchy |                  |                 |
| Analytics         | > | Unified Communications        | BFD Connectivity | y               |
|                   |   | Cloud onRamp for SaaS         | 🕗 Full           |                 |
|                   |   | Cloud onRamp for laaS         | 🔺 Partial        |                 |
|                   |   | Cloud onRamp for Multicloud   |                  | le              |
|                   |   | Cloud onRamp for Colocation   |                  |                 |

Haga clic en Plantillas de dispositivo > Desde plantilla. Escriba el menú desplegable y seleccione Default.

| Create Templ  | ate 🗸         |      |              |             |                |                   |            |                 |
|---------------|---------------|------|--------------|-------------|----------------|-------------------|------------|-----------------|
| Template Type | Non-Default ∨ |      |              |             |                |                   |            |                 |
| Name          | All           | Туре | Device Model | Device Role | Resource Group | Feature Templates | Draft Mode | Devices Attache |
|               | Default       |      |              |             |                |                   |            |                 |

En la barra de búsqueda, escriba AWS y C8000v. A continuación, haga clic en los 3 puntos (...) junto a la plantilla Default\_AWS\_TGW\_C8000V\_Template\_V01. En el menú desplegable, seleccione Attach Devices.

|                                       |                  |         |              | Configuration Gro | ups Feature Profiles | B Device Templates | Feature Templates |                  |            |                  |                 |                                         |      |
|---------------------------------------|------------------|---------|--------------|-------------------|----------------------|--------------------|-------------------|------------------|------------|------------------|-----------------|-----------------------------------------|------|
| Q AWS × 8000 × Serch                  |                  |         |              |                   |                      |                    |                   |                  |            |                  |                 |                                         | V    |
| Create Template 🗸                     |                  |         |              |                   |                      |                    |                   |                  |            |                  |                 |                                         |      |
| Template Type Default V               |                  |         |              |                   |                      |                    |                   |                  |            |                  | Total Rows:     | 2 of 16 📿                               | 1 4  |
| Name                                  | Description      | Type    | Device Model | Device Role       | Resource Group       | Feature Templates  | Draft Mode        | Devices Attached | Updated By | Last Updated     | Template Status |                                         |      |
| Default_AWS_TGW_C8000V_Template_V01   | Default device t | Feature | C8000v       | SDWAN Edge        | global               | 11                 | Disabled          | 0                | system     | 16 Jul 2024 11:5 | In Sync         |                                         |      |
| Default_BOOTSTRAP_STATIC_8000V_Templa | Default device t | Feature | C8000v       | SDWAN Edge        | global               | 10                 | Disabled          | 0                | system     | 16 Jul 2024 11:5 | In Sync         | View<br>Copy<br>Attach Dev<br>Export CS | vice |
|                                       |                  |         |              |                   |                      |                    |                   |                  |            |                  |                 |                                         |      |

Seleccione dos de los dispositivos C8000v. Haga clic en la flecha que apunta a la derecha y, a continuación, haga clic en Adjuntar.

| Attach device from the list below                                                                                                    |                                                                                                    |            |         |                  |          |           | 0 Items Selec |
|----------------------------------------------------------------------------------------------------|----------------------------------------------------------------------------------------------------|------------|---------|------------------|----------|-----------|---------------|
| Available Devices                                                                                                    |                                                                                                    | Select All |         | Selected Devices |          |           |               |
| All -                                                                                                    | Q Search                                                                                                    | $\nabla$   |         | All              | Q Search |           | 7             |
| Name                                                                                                    | Device IP                                                                                                    |            | $\odot$ | Name             |          | Device IP |               |
| C8K-C67BE62B-D921-9439-27EA<br>C8K-AC455C8A-6618-9D18-8F50<br>C8K-89CC9C07-94EF-D41E-587E<br>C8K-722D2331-333F-9AED-BDC9<br>C8K-58FE1D00-A941-1F56-EEEE-<br>C8K-4F46F9E1-2530-58E5-95A7-<br>C8K-19E2D66D-D5CC-6709-7A73 | -7F130EABB8A4<br>-ACE4B6848238<br>-B98F5245C6BA<br>-9C905D238939<br>3DA18747708C<br>7A373BC27E34<br>8-D050E231C407 |            |         |                  |          |           |               |

Haga clic en 3 puntos (...) en los dispositivos y navegue hasta Editar plantilla de dispositivo.

|        |                                  |           |          |                                       |                     |                      | Total            | Rows: 2        | ; ±     |
|--------|----------------------------------|-----------|----------|---------------------------------------|---------------------|----------------------|------------------|----------------|---------|
| Status | Chassis Number                   | System IP | Hostname | Color(vpn_if_tunnel_color_value)      | Hostname(host-name) | System IP(system-ip) | Site ID(site-id) |                |         |
|        | C8K-1390A34D-EF3C-D7A8-1AE1-7F4C |           |          | · · · · · · · · · · · · · · · · · · · | •                   |                      | _                |                | J       |
|        | C8K-C67BE62B-D921-9439-27EA-7F13 |           | -        | ~                                     | ,                   |                      | C                | Edit Device Te | emplate |

Haga clic en el menú desplegable y seleccione Color, ingrese Hostname, System IP, Site ID. Después de introducir estos detalles, haga clic en Update (Actualizar).

Introduzca los valores para cada dispositivo individual y, a continuación, haga clic en Update (Actualizar).

Ejemplo:

<#root>

0n

Device 1

Color: Select biz-internet from Dropdown Hostname: C8kv1-aws System IP: 10.2.2.1 Site: ID 2

<#root>

0n

Device 2

Color: biz-internet Color: biz-internet Hostname: C8kv2-aws System IP: 10.2.2.2 Site: ID 2

| $\sim$   |        | _        | _      |
|----------|--------|----------|--------|
| r • 1    | Salaat | Decouroe | Group- |
| 1.1      | Select | Resource | GIOUD  |
| <u>v</u> |        |          |        |

| S_TGW_C8000\    | Opdate Device Template                                     |                                          |  |  |  |  |
|-----------------|------------------------------------------------------------|------------------------------------------|--|--|--|--|
|                 | Variable List (Hover over each field for more information) |                                          |  |  |  |  |
|                 | Status                                                     | in_complete                              |  |  |  |  |
| bassis Number   | Chassis Number                                             | C8K-1390A34D-EF3C-D7A8-1AE1-7F4C8F59A5EB |  |  |  |  |
| 1200424D EF2    | System IP                                                  | -                                        |  |  |  |  |
| 8K-1390A34D-EF3 | Hostname                                                   | -                                        |  |  |  |  |
| 8K-C67BE62B-D92 | Color(vpn_if_tunnel_color_value)                           | biz-internet 🗸                           |  |  |  |  |
|                 | Hostname(host-name)                                        | C8kv1-aws                                |  |  |  |  |
|                 | System IP(system-ip)                                       | 2.2.2.1                                  |  |  |  |  |
|                 | Site ID(site-id)                                           | 2                                        |  |  |  |  |
|                 | Generate Password                                          | Update Cancel                            |  |  |  |  |
|                 |                                                            |                                          |  |  |  |  |

Cuando haya terminado de utilizar ambos dispositivos, haga clic en Next.

|        |                                    |           |          |                                  |                     |                      | Total Rows: 2    | ₹ ± |
|--------|------------------------------------|-----------|----------|----------------------------------|---------------------|----------------------|------------------|-----|
| Status | Chassis Number                     | System IP | Hostname | Color(vpn_if_tunnel_color_value) | Hostname(host-name) | System IP(system-ip) | Site ID(site-id) |     |
| ٥      | C8K-C67BE62B-D921-9439-27EA-7F13   | -         |          | biz-internet                     | ✓ C8kv1-aws         | 2.2.2.1              | 2                |     |
| 0      | C8K-DF039E30-5271-6458-AEF8-682C9. |           |          | biz-internet                     | ✓ C8kv2-aws         | 2.2.2.2              | 2                | [ ] |

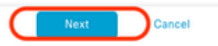

Haga clic en uno de los dispositivos y asegúrese de que la configuración es correcta. Haga clic en Configure Devices.

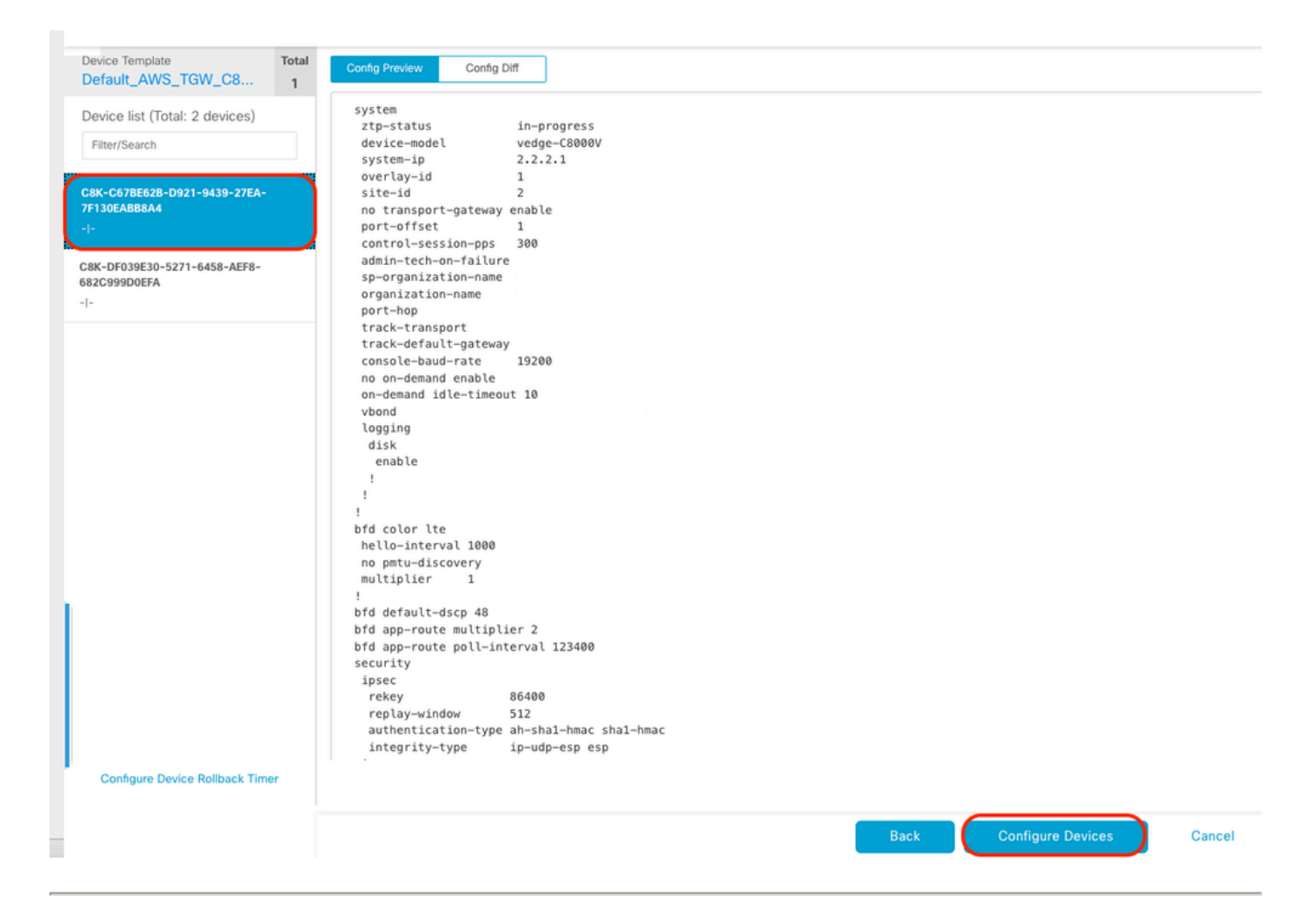

En la ventana emergente, haga clic en la casilla de verificación para Confirmar cambios de configuración en 2 dispositivos, y luego haga clic en Aceptar.

I

| Configure Devices                                                                                                    | × |
|----------------------------------------------------------------------------------------------------|---|
| Committing these changes affect the configuration on 2 devices. Are you sure you want to proceed? Confirm configuration changes on 2 devices. |   |
| OK Cancel                                                                                                    |   |

Confirme que las plantillas se han programado para adjuntarse a los dispositivos.

| Total   | Rower  | 2 | 0 |
|---------|--------|---|---|
| 1.01.01 | 100110 |   | ~ |

| $\sim$ | Status                                                                                                    | Message | Chassis Number | Device Model | Hostname | System IP | Site ID | vManage IP |     |
|--------|----------------------------------------------------------------------------------------------------|---------|----------------|--------------|----------|-----------|---------|------------|-----|
| Ŷ      | Done - Scheduled                                                                                                    |         |                | C8000v       |          | -         |         |            |     |
|        | 18-Jul-2824 16:18:13 UTC  Configuration device with feature template: Default_AMS_TGM_C8000V_Template_V01<br>18-Jul-2824 16:18:13 UTC  Generating excits in vManage<br>18-Jul-2824 16:18:17 UTC  Bevice is offline<br>18-Jul-2824 16:18:17 UTC  Bytating device configuration in vManage<br>18-Jul-2824 16:18:17 UTC  Updating device configuration in vManage<br>18-Jul-2824 16:18:18 UTC  Configuration template Default_AMS_TGM_C8000V_Template_V01 scheduled to be attached when device comes online. To check the synced state, click Configuration > Devices > Device Options                                                                                                    |         |                |              |          |           |         |            | * * |
| Ŷ      | Done - Scheduled                                                                                                    |         |                | C8000v       |          |           |         |            |     |
|        | <pre>118-Jul-2024 16:10:11 UTC  Configuring device with feature template: Default_AMS_TGM_C0000V_Template_V01 [18-Jul-2024 16:18:11 UTC  Checking and creating device in vManage [18-Jul-2024 16:18:10 UTC  Generating configuration from template [18-Jul-2024 16:18:10 UTC  Device is offline [18-Jul-2024 16:18:17 UTC  Updating device configuration in vManage [18-Jul-2024 16:18:17 UTC  Updating device configuration in vManage [18-Jul-2024 16:18:17 UTC  Updating device configuration in vManage [18-Jul-2024 16:18:18 UTC] Configuration template Default_AMS_TGM_C0000V_Template_V01 scheduled to be attached when device comes online. To check the synced state, click Configuration &gt; Devices &gt; Device Options</pre> |         |                |              |          |           |         |            | * * |
|        |                                                                                                    |         |                |              |          |           |         |            |     |

#### Paso 2. Configuración de la integración de SD-WAN en AWS

Puede configurar y gestionar Cloud on Ramp para entornos de varias nubes mediante Cisco Catalyst SD-WAN Manager.

Un asistente de configuración de Cisco Catalyst SD-WAN Manager automatiza el acceso del gateway de tránsito a la cuenta de nube pública y automatiza las conexiones entre las aplicaciones de nube pública y los usuarios de dichas aplicaciones en las sucursales de la red superpuesta. Esta función funciona con nubes privadas virtuales (VPC) AWS en routers de nube de Cisco.

Una gateway de tránsito es un hub de tránsito de red que puede utilizar para interconectar su VPC y las redes en las instalaciones. Puede conectar una VPC o una conexión VPN a un gateway de tránsito. Actúa como un router virtual para el tráfico que fluye entre las conexiones VPN y VPC.

Cloud OnRamp para varias nubes admite la integración con varias cuentas de AWS.

Crear cuenta de nube de AWS

Vaya a Configuration > Cloud on Ramp for Multicloud.

| Cisco SD-WAN            |   |                                                 |                   |                               |                      |                     |
|-------------------------|---|-------------------------------------------------|-------------------|-------------------------------|----------------------|---------------------|
| 🗠 Monitor               | > | Devices                                         |                   |                               |                      |                     |
| ိုပ္ပို Configuration   | > | TLS/SSL Proxy<br>Certificates                   | _                 |                               |                      |                     |
| 💥 Tools                 | > | Network Design                                  |                   |                               |                      |                     |
| {ô} Maintenance         | > | Templates                                       | er                | Device Model                  | Hostname             | Sys                 |
| <i>⊆</i> Administration | > | Policies                                        | B-D921-9439-27    | C8000v                        |                      | -                   |
| 59 Workflows            | > | Security<br>Network Hierarchy                   | t_AWS_TGW_C8000V_ | Template_V01                  |                      |                     |
| C Analytics             | > | Unified Communications<br>Cloud onRamp for SaaS | mplate_V01 schedu | led to be attached when devic | e comes online. To c | heck the synced sta |
|                         |   | Cloud onRamp for laaS                           | 0-5271-6458-AEF   | C8000v                        |                      | -                   |
|                         |   | Cloud onRamp for Multicloud                     | t_AWS_TGW_C8000V_ | Template_V01                  |                      |                     |
|                         |   | Cloud onRamp for Colocation                     | mplate_V01 schedu | led to be attached when devic | e comes online. To c | heck the synced sta |

Haga clic en Asociar cuenta de nube en Flujos de trabajo > Configuración.

|                                       |                                                             |                                              | Cloud Interconnect                                           |                 |                                                 |
|---------------------------------------|-------------------------------------------------------------|----------------------------------------------|--------------------------------------------------------------|-----------------|-------------------------------------------------|
|                                       |                                                             | Add a                                        | cloud provider to your networ                                | k               |                                                 |
|                                       |                                                             |                                              |                                                              |                 |                                                 |
|                                       | Prerequisites                                               | Setup<br>Associate cloud accounts for        | Discover & Tag<br>Discover and associate Tags to             | Manage          | Intent Management                               |
|                                       | 2. Cisco Wan Edge License<br>3. Subscription to Marketplace | subsequent usage. Provide<br>Global Settings | Host Private Networks (VPCs)<br>for use in Intent Management | Gateway(s)      | connectivity and Intra Clou<br>Resources Intent |
| WORKFLOWS                             |                                                             |                                              |                                                              |                 |                                                 |
| SETUP<br>Associa<br>Accoun<br>Cloud C | te Cloud Account<br>Management<br>Jobal Settings            | DISCOVER<br>Host Private Networks            | Create Cloud Gi<br>Gateway Manag                             | iteway<br>ement | Cloud Connectivity                              |

- En el campo Cloud Provider, seleccione Amazon Web Services en la lista desplegable.
- Introduzca el nombre de la cuenta en el campo Cloud Account Name.
- Elija Yes para crear un gateway de nube.
- Elija el modelo de autenticación que desea utilizar en el campo Iniciar sesión en AWS con.
  - Clave
  - Función IAM

Si elige el modelo de clave, proporcione API Key y Secret Key en los campos respectivos.

| Cloud OnRamp For Multicloud > Cloud Account Management > Associate Cloud Account |                       |  |  |  |  |  |  |
|----------------------------------------------------------------------------------|-----------------------|--|--|--|--|--|--|
| Provide Cloud Account Details                                                    |                       |  |  |  |  |  |  |
| Cloud Provider                                                                   | Amazon Web Services • |  |  |  |  |  |  |
| Cloud Account Name                                                               |                       |  |  |  |  |  |  |
| Description (optional)                                                           |                       |  |  |  |  |  |  |
| Use for Cloud Gateway                                                            | • Yes O No            |  |  |  |  |  |  |
| Login in to AWS with                                                             | • Key O IAM Role      |  |  |  |  |  |  |
| API Key                                                                          |                       |  |  |  |  |  |  |
| Secret Key                                                                       |                       |  |  |  |  |  |  |

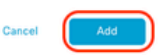

Configurar los parámetros globales de la nube. Haga clic en Flujos de trabajo > Configuración > Configuración global de nube.

| WORKFLOWS                                                                         |                                   |                                                |                                            |
|-----------------------------------------------------------------------------------|-----------------------------------|------------------------------------------------|--------------------------------------------|
| SETUP     Associate Cloud Account     Account Management     Courd Global Setting | DISCOVER<br>Host Private Networks | MANAGE Create Cloud Gateway Gateway Management | INTENT MANAGEMENT Could Connectivity Audit |

Haga clic en Add, haga clic en el menú desplegable en Cloud Gateway Solution y, a continuación, seleccione Transit Gateway - VPN Base (using TVPC).

|                                                     | Cloud Global Settings           | Interconnect Global Settings |
|-----------------------------------------------------|---------------------------------|------------------------------|
| Cloud OnRamp For Multicloud > Cloud Global Settings |                                 |                              |
| Cloud Global Settings - View                        |                                 | ⊙ Add                        |
| Cloud Provider                                      | aws Amazon Web Services +       | $\cup$                       |
|                                                     |                                 |                              |
| Cloud Gateway Solution                              | Select Cloud Gateway Solution * |                              |
| Reference Account Name 🕕                            | Choose Account Name +           |                              |
| Defenses Derive O                                   | Ohaasa Baalaa                   |                              |
| Kererence Kegion ()                                 | Choose Region *                 |                              |
| Enable Periodic Audit 🕕                             | Enabled Disabled                |                              |
| Enable Auto Correct ()                              | Enabled Disabled                |                              |
| an a suid i cha an ann ann ann a                    |                                 |                              |

|                                                     | Cloud Global Settings Interconnect Global Settings |
|-----------------------------------------------------|----------------------------------------------------|
| Cloud OnRamp For Multicloud > Cloud Global Settings |                                                    |
| Cloud Global Settings - Create                      |                                                    |
| Cloud Provider                                      | Amazon Web Services -                              |
|                                                     |                                                    |
| Cloud Gateway Solution                              | Transit Gateway - VPN based (using TVPC)           |
| Reference Account Name ()                           | Transit Gateway - Connect based (using TVPC)       |
| 0                                                   | Transit Gateway - Branch-connect                   |
| Reference Region ()                                 | Choose Region +                                    |
|                                                     |                                                    |
| Enable Periodic Audit 🕕                             | Enabled      Disabled                              |
| Enable Auto Correct 🕕                               | • Enabled 🔿 Disabled                               |

- Haga clic en el menú desplegable Reference Account Name y seleccione la cuenta.
- Haga clic en el menú desplegable Reference Region y seleccione cualquier región del menú desplegable.
- En el campo Software Image:
  - a. Haga clic en BYOLpara utilizar una imagen de software de traiga su propia licencia o PAYGpara utilizar una imagen de software de pago sobre la marcha.
  - b. En la lista desplegable, seleccione una imagen de software.
- Haga clic en el menú desplegable Instance Size y luego seleccione el tamaño C5n.large(2 CPU) para las instancias que se ejecutan en Transit VPC.
- Ingrese el pool de subred IP x.x.x.x/24.

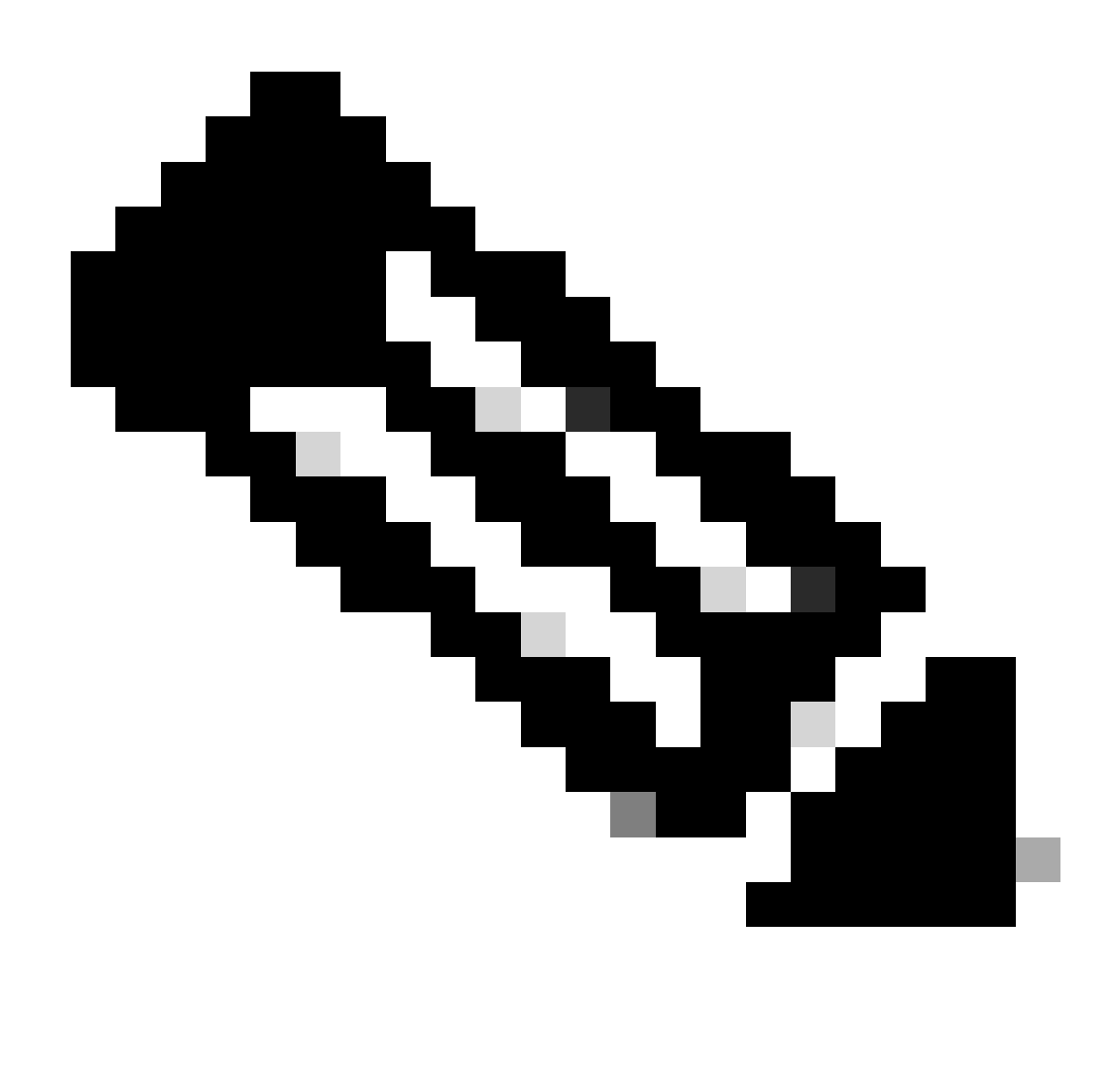

Nota: no puede modificar el grupo cuando algunos gateways de nube ya están haciendo uso del grupo. No se permite la superposición de subredes.

• Introduzca el desplazamiento de ASN de BGP de gateway de nube 68520.

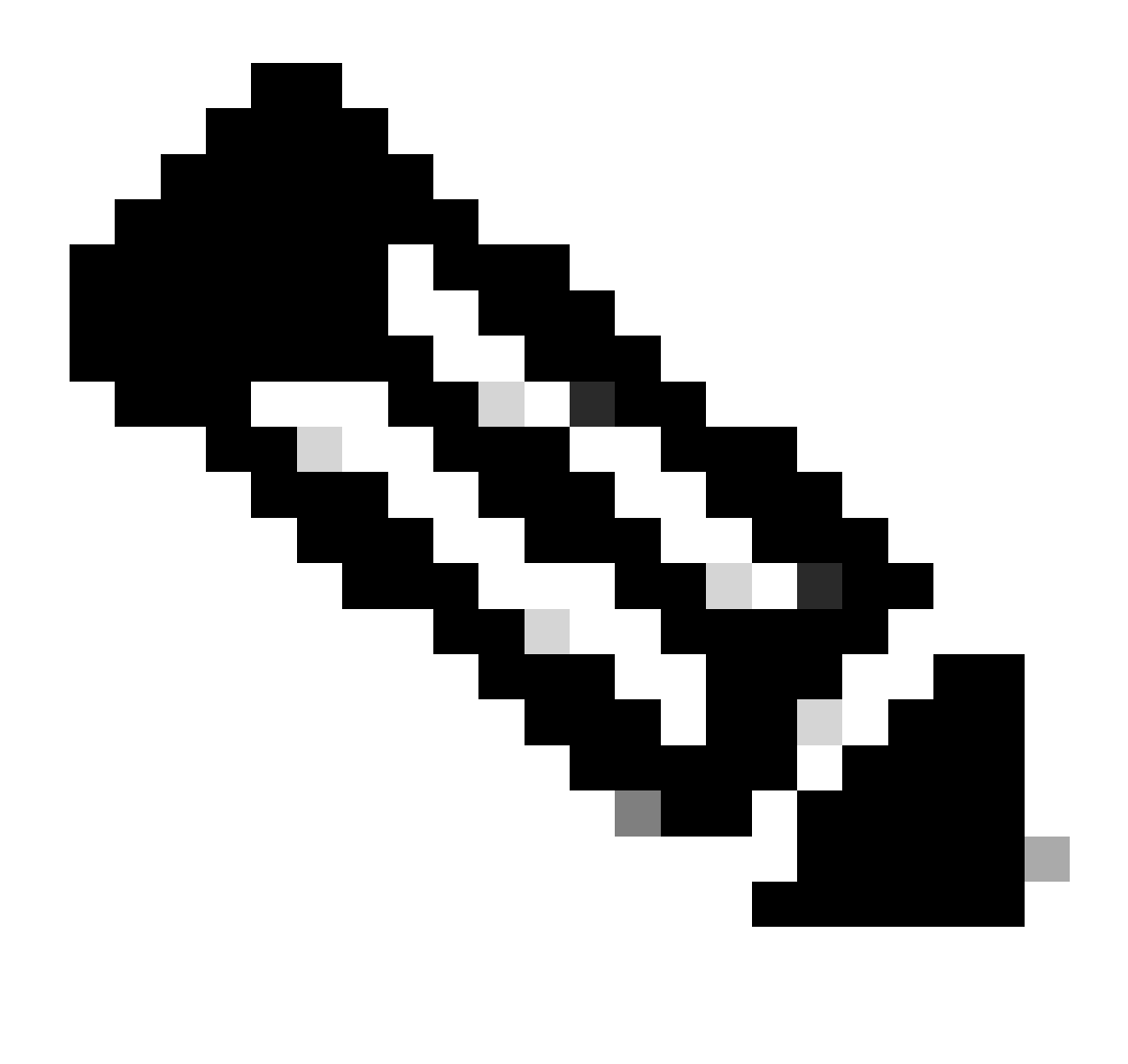

Nota: El rango de desplazamiento inicial aceptable es de 64520 a 65500. Debe ser un múltiplo de 10.

- Haga clic en Encapsulación de Túnel de Sitio a Sitio. Escriba el menú desplegable y seleccione IPSEC.
- El resto de botones de opción que mantenga como predeterminados y que esté activado.

| Reference Account Name 🕢                     |                      |   |
|----------------------------------------------|----------------------|---|
| Reference Region 🕢                           | us-west-2            |   |
| Software Image 🕢                             | O BYOL O PAYG        |   |
|                                              | C8000v 17.09.04a     |   |
| Instance Size 💿                              | c5n.large (2 vGPU)   | ٠ |
| IP Subnet Pool 🕟                             |                      |   |
| Cloud Gateway BGP ASN Offset 🕟               |                      |   |
| Intra Tag Communication 🕡                    | C Enabled O Disabled |   |
| Program Default Route in VPCs towards TGW () | C Enabled O Disabled |   |
| Full Mesh of Transit VPCs                    | C Enabled O Disabled |   |
| Site-to-Site Tunnel Encapsulation Type 🕡     | IPSEC                |   |
| Enable Periodic Audit 🕢                      | Cabled O Disabled    |   |
| Enable Auto Correct 🕢                        | C Enabled O Disabled |   |

A continuación, debe configurar las VPC host volviendo al panel principal de Cloud OnRamp For Multicloud, en la sección Detectar, haga clic en Host Private Networks.

| WORKFLOWS                                                                       |                       |                                            |                                            |
|---------------------------------------------------------------------------------|-----------------------|--------------------------------------------|--------------------------------------------|
| SETUP<br>Associate Cloud Account<br>Account Management<br>Cloud Global Settings | Host Private Networks | Create Cloud Gateway<br>Gateway Management | INTENT MANAGEMENT Cloud Connectivity Audit |

- Seleccione el VPC host o los VPC que se deben conectar a la puerta de enlace de tránsito.
- Haga clic en la lista desplegable Región para seleccionar las VPC según la región concreta.
- Haga clic en laEtiqueta Acciones para realizar las acciones siguientes:

Agregar etiqueta: agrupe los VPC seleccionados y etiquételos juntos.

Editar etiqueta: migre las VPC seleccionadas de una etiqueta a otra.

Eliminar etiqueta: elimine la etiqueta de las VPC seleccionadas.

Se pueden agrupar varias VPC host bajo una etiqueta. Todas las VPC bajo la misma etiqueta se consideran una unidad singular. Una etiqueta garantiza la conectividad y es esencial para ver las VPC enGestión de Intenciones.

| Cloud OnRamp For Multicloue | > | Discover Host Private Networks |
|-----------------------------|---|--------------------------------|
|-----------------------------|---|--------------------------------|

| Cloud Provider                                                      | aws Amazon Web Services | •                                                                   |                                     |             |
|---------------------------------------------------------------------|-------------------------|---------------------------------------------------------------------|-------------------------------------|-------------|
| Available host private networks have been disc                      | overed                  |                                                                     |                                     |             |
| Q Search                                                            |                         |                                                                     |                                     |             |
| 1 Rows Selected Tag Actions V<br>Add Tag                            |                         |                                                                     |                                     |             |
| Edit Tag                                                            |                         |                                                                     |                                     |             |
| Cloud Region                                                        | 1e Host VPC N           | ame Host VPC Tag                                                    | Interconnect Enabled                | t t         |
| Cloud Region                                                        | te Host VPC N           | ame Host VPC Tag                                                    | Interconnect Enabled                | 4 4<br>     |
| Cloud Region eu-west-2 ap-northeast-1                               | 1e Host VPC N           | ame Host VPC Tag<br>-<br>-                                          | Interconnect Enabled<br>-<br>-      | 1<br>1<br>1 |
| Edit Tag<br>Delete Tag<br>eu-west-2<br>ap-northeast-1<br>vus-west-2 | Le Host VPC N           | Amme     Host VPC Tag       -     -       -     -       cture     - | Interconnect Enabled<br>-<br>-<br>- | 1<br>       |

Escriba un Nombre de etiqueta (el nombre de etiqueta puede ser cualquier cosa) y, a continuación, haga clic en Agregar.

|        | Cloud OnRamp For Multic                                           | oud > Discover Host Private Networks > Add Tag                                                                                                    |                                                  |                            |           |            |
|--------|-------------------------------------------------------------------|----------------------------------------------------------------------------------------------------|--------------------------------------------------|----------------------------|-----------|------------|
|        | Add New Tag                                                       |                                                                                                    |                                                  |                            |           |            |
| 1      | Tag Name 🕕                                                        | Host-VPC                                                                                                    |                                                  |                            |           |            |
|        |                                                                   |                                                                                                    |                                                  |                            |           |            |
| 1      | Region                                                            | us-west-2 ×                                                                                                    |                                                  |                            |           |            |
|        |                                                                   |                                                                                                    |                                                  |                            |           |            |
| 3      | Selected VPCs                                                     | vpc-0b69997c75aa8ac09 ×                                                                                                    |                                                  |                            |           |            |
|        |                                                                   |                                                                                                    |                                                  |                            |           |            |
| .(     | Enable for SDCI pa<br>Connections (NOTE<br>once enabled)          | tner Interconnect<br>this cannot be edited                                                                                                    |                                                  |                            |           |            |
|        |                                                                   |                                                                                                    |                                                  |                            |           |            |
|        |                                                                   |                                                                                                    |                                                  |                            |           |            |
|        |                                                                   |                                                                                                    |                                                  |                            |           |            |
|        |                                                                   |                                                                                                    |                                                  |                            |           |            |
|        |                                                                   |                                                                                                    |                                                  |                            |           |            |
|        |                                                                   |                                                                                                    |                                                  |                            |           |            |
|        |                                                                   |                                                                                                    |                                                  |                            |           |            |
|        |                                                                   |                                                                                                    |                                                  |                            |           | Cancel Add |
|        |                                                                   |                                                                                                    |                                                  |                            |           |            |
|        |                                                                   |                                                                                                    |                                                  |                            |           |            |
| Et     | iquetad                                                           | o VPC finalizado correctamente.                                                                                                    |                                                  |                            |           |            |
|        |                                                                   |                                                                                                    |                                                  |                            |           |            |
| v      | Status                                                            | Chassis Number                                                                                                    | Message                                          | Start Time                 | System IP |            |
| $\sim$ | Success                                                           | System                                                                                                    | Tagging HostVpc with tag: Host-VPC is completed. | 18 Jul 2024 2:59:15 PM CDT |           |            |
|        | (18-Jul-2024 19:59:<br>(18-Jul-2024 19:59:<br>(18-Jul-2024 19:59: | 15 UTC] Started the tagging of HostVpc with tag: Host-VPC<br>16 UTC] Done tagging HostVpc with tag: Host-VPC. Checking if mapping is required<br>15 UTC] Tanging HostVpc with tany Host-VPC is completed |                                                  |                            |           |            |
|        | 110-201-2024 19:39:                                               | er ore, regging novers with tigs most-re, is completed                                                                                                    |                                                  |                            |           |            |
|        |                                                                   |                                                                                                    |                                                  |                            |           |            |

Vuelva a Cloud on Ramp para Multicloud y, en MANAGE, haga clic en Create Cloud Gateway.

|                                         |                                                                                                    |                                                                              | Cloud Interconnect                                                                             |                                       |                                                                                 | Navigati |
|-----------------------------------------|----------------------------------------------------------------------------------------------------|------------------------------------------------------------------------------|------------------------------------------------------------------------------------------------|---------------------------------------|---------------------------------------------------------------------------------|----------|
|                                         |                                                                                                    | Add a c                                                                      | loud provider to your networ                                                                   | k                                     |                                                                                 |          |
|                                         |                                                                                                    |                                                                              |                                                                                                |                                       |                                                                                 |          |
|                                         | Prerequisites                                                                                                  | Setup                                                                        | Discover & Tag                                                                                 | Manage                                | Intent Management                                                               |          |
|                                         | <ol> <li>Cloud Account Details</li> <li>Cisco Wan Edge License</li> <li>Subscription to Marketplace</li> </ol> | Associate cloud accounts for<br>subsequent usage. Provide<br>Global Settings | Discover and associate Tags to<br>Host Private Networks (VPCs)<br>for use in Intent Management | Deploy and manage Cloud<br>Gateway(s) | Specify the Branch to Cloud<br>connectivity and Intra Cloud<br>Resources Intent |          |
| WORKFLOWS                               |                                                                                                    |                                                                              |                                                                                                |                                       |                                                                                 |          |
| SETUP<br>Associal<br>Account<br>Cloud G | te Cloud Account<br>t Management<br>Jobal Settings                                                             | DISCOVER<br>Host Private Networks                                            | Create Cloud Ga<br>Gateway Manag                                                               | teway                                 | INTENT MANAGEMENT<br>Cloud Connectivity<br>Audit                                |          |

- Haga clic en el menú desplegable para Cloud Provider y seleccione AWS.
- Introduzca un nombre de gateway de nube.
- Haga clic en el menú desplegable Nombre de cuenta, que contiene la información de cuenta que se ha rellenado anteriormente.
- Haga clic en el menú desplegable Region y seleccione la región donde se etiquetaron las VPC del host.
- La imagen de software, el tamaño de la instancia y el conjunto de subredes IP se rellenan automáticamente a partir de la puerta de enlace de nube global rellena anteriormente.
- Haga clic en el menú desplegable UUID. Se muestran los dos UUID para el C8000v que se conectaron anteriormente en la plantilla de dispositivo. Selecciónelos y, a continuación, haga clic en Agregar.

#### ■ Cisco SD-WAN

Select Resource Group+

| Cloud OnRamp For Multicloud > C                     | Cloud Gateway Management > Create Cloud Gateway                                          |            |
|-----------------------------------------------------|------------------------------------------------------------------------------------------|------------|
| Manage Cloud Gateway                                | - Create                                                                                 |            |
| Cloud Provider                                      | aws Amazon Web Services                                                                  |            |
| Cloud Gateway Name                                  | CoR-AWS                                                                                  |            |
| Description (optional)                              |                                                                                          |            |
| Account Name                                        | •                                                                                        |            |
| Region                                              | us-west-2 •                                                                              |            |
| SSH Key (optional)                                  | Choose SSH Key *                                                                         |            |
| Settings (j)<br>Note: * represents the settings fir | elds that have been customized.                                                          |            |
| Software Image 🕠                                    | • BYOL O PAYG                                                                            |            |
|                                                     | C8000v 17.09.04a -                                                                       |            |
| Instance Size 🕕                                     | c5n.large (2 vCPU)                                                                       |            |
| IP Subnet Pool 🕕                                    |                                                                                          |            |
| UUID (specify 2) 🕕                                  | C8K-DF039E30-5271-6458-AEF8-682C999D0EFA ×<br>C8K-C67BE62B-D921-9439-27EA-7F130EAB88A4 × |            |
|                                                     |                                                                                          | Cancel Add |

Ahora, los gateways de la nube comienzan a crear y, a continuación, esperan hasta que la implementación de la solución del gateway de la nube sea correcta.

| Multicloud - Create Gateway                                                                                                    | Initiated By: admin From: 72.163.2 |
|----------------------------------------------------------------------------------------------------|------------------------------------|
| Total Task: 1   Success : 1                                                                                                    |                                    |
| Q. Search                                                                                                    |                                    |
|                                                                                                    | Total Rows: 1 💋                    |
| Status Chassis Number Message Start Time System IP                                                                                                    |                                    |
| Successfully created COW: CoR-AWS 18 Jul 2024 3.06.38 PM CDT                                                                                                    |                                    |
| <pre>(1b-Jul-2023 20:06.10 WTC Creating RM clusted Saturation Cluster<br/>10:Jul-2023 20:06.10 WTC Creating FMC cluster<br/>10:Jul-2023 20:06.10 WTC Creating FMC cluster<br/>10:Jul-2023 20:06.10 WTC Creating FMC cluster<br/>10:Jul-2023 20:07.00 WTC Creating FMC clust<br/>10:Jul-2023 20:07.00 WTC Creating CMC-whis will take several minutes</pre> |                                    |

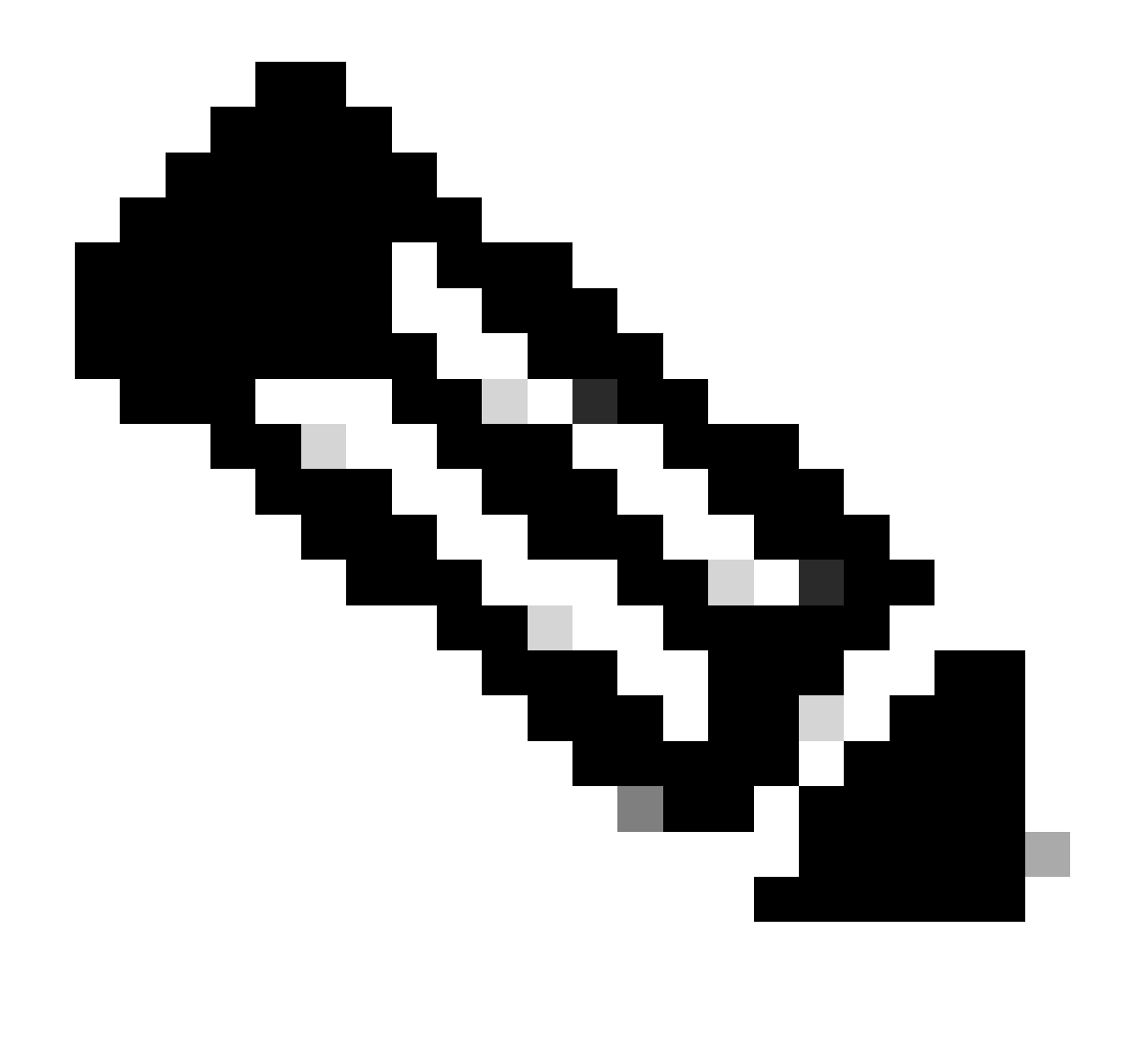

Nota: Los extremos de la WAN tardan unos minutos en estar disponibles una vez finalizado el proceso.

|                 |                   |                                            |                                 | Cloud Interconnect        |           |                       |                                     | Navigation V        | - |
|-----------------|-------------------|--------------------------------------------|---------------------------------|---------------------------|-----------|-----------------------|-------------------------------------|---------------------|---|
| Network Snapsho | ot >              |                                            |                                 |                           |           |                       |                                     |                     |   |
| Q Search        |                   |                                            |                                 |                           |           |                       |                                     | 7                   | 7 |
|                 |                   |                                            |                                 |                           |           |                       |                                     | Total Rows: 1 📿     | ٩ |
| Cloud Type Re   | egion Account Nan | e Cloud Gateway Name/Azure Virtual WAN Hub | Health Devices                  | Tunnel to Transit Gateway | VPNs Tags | Host Private Networks | Cloud Provider Management Reference | Last Mapping Result |   |
| AWS ut          | s-west-2          | CoR-AWS                                    | <ul> <li>2 reachable</li> </ul> |                           | 0 0       | 0                     | NA                                  | Successful +++      |   |

Se puede acceder a dos dispositivos C8000v implementados en AWS. Ahora, haga clic en Conectividad a la nube.

| Network | Snapshot 2 | 2 |
|---------|------------|---|
|         |            |   |

| Q Search                 |                                      |              |                             |                        |                  |             |                  |                                             |                |      |                       |                                     |          |
|--------------------------|--------------------------------------|--------------|-----------------------------|------------------------|------------------|-------------|------------------|---------------------------------------------|----------------|------|-----------------------|-------------------------------------|----------|
|                          |                                      |              |                             |                        |                  |             |                  |                                             |                |      |                       |                                     | Total R  |
| Cloud Type               | Region                               | Account Name | Cloud Gateway Name/Azure Vi | tual WAN Hub           | Health           | Devices     | Tunnel to Transi | t Gateway                                   | VPNs           | Tags | Host Private Networks | Cloud Provider Management Reference | Last Map |
| AWS                      | us-west-2                            | CALO         | CoR-AWS                     |                        | •                | 2 reachable |                  |                                             | 0              | 0    | 0                     | NA.                                 | Success  |
|                          |                                      |              |                             |                        |                  |             |                  |                                             |                |      |                       |                                     |          |
|                          |                                      |              |                             |                        |                  |             |                  |                                             |                |      |                       |                                     |          |
|                          |                                      |              |                             |                        |                  |             |                  |                                             |                |      |                       |                                     |          |
|                          |                                      |              |                             |                        |                  |             |                  |                                             |                |      |                       |                                     |          |
|                          |                                      |              |                             |                        |                  |             |                  |                                             |                |      |                       |                                     |          |
|                          |                                      |              |                             |                        |                  |             |                  |                                             |                |      |                       |                                     |          |
|                          |                                      |              |                             |                        |                  |             |                  |                                             |                |      |                       |                                     |          |
| WORKFLOWS                |                                      |              |                             |                        |                  |             |                  |                                             |                |      |                       |                                     |          |
| ₹Ĝ} SETU<br>Asso<br>Acco | UP<br>ociate Cloud A<br>ount Manager | Account      |                             | DISCOVE     Host Prive | R<br>ite Network | 3           | C                | MANAGE<br>Create Cloud Ga<br>Gateway Manage | teway<br>ement |      |                       | Cloud Connectivity<br>Audit         |          |

Haga clic en Edit para realizar la asignación de VPN y seleccione VPN 1, luego haga clic en Save.

|        |                                                                                                    |                                                                                                    | Марр | Interconnect Connectivity       |                        |                                                     |
|--------|----------------------------------------------------------------------------------------------------|----------------------------------------------------------------------------------------------------|------|---------------------------------|------------------------|-----------------------------------------------------|
| Clo    | ud OnRamp For Multicloud > Intent Management - (                                                                                                    | Connectivity                                                                                                    |      |                                 |                        | Navigation 🗸                                        |
| Clo    | ud Provider                                                                                                    | aws Amazon Web Services                                                                                                    |      |                                 |                        |                                                     |
| Inb    | ent Management - Connectivity                                                                                                    |                                                                                                    |      |                                 | Legend:                | Internt System Internt Internt Realized With Errors |
| Fil    | ter Sort                                                                                                    |                                                                                                    |      |                                 |                        |                                                     |
|        | SOURCE UP                                                                                                    |                                                                                                    |      |                                 |                        |                                                     |
|        |                                                                                                    |                                                                                                    |      | Cancel Save                     |                        |                                                     |
| Mult   | Scloud - Connectivity Mapping                                                                                                    |                                                                                                    |      |                                 |                        | Initiated By: admin                                 |
| Q      | Search                                                                                                    |                                                                                                    |      |                                 |                        |                                                     |
|        |                                                                                                    |                                                                                                    |      |                                 |                        | Total R                                             |
| Y      | Status                                                                                                    | Chassis Number                                                                                                    |      | Message                         | Start Time             | System IP                                           |
| $\leq$ | Success                                                                                                    | System                                                                                                    |      | Mapping successful in the cloud | 18 Jul 2024 3:57:42 PM | CDT -                                               |
|        | [18-Jul-2024 20:57:42 UTC] Started Multi<br>[18-Jul-2024 20:57:42 UTC] Mapping start<br>[18-Jul-2024 20:57:43 UTC] Request Basic<br>[18-Jul-2024 20:57:43 UTC] Cloud State Re<br>[18-Jul-2024 20:57:43 UTC] Apping Change<br>[18-Jul-2024 20:57:43 UTC] Apping these | Cloud Connectivity Mapping for AWS<br>ed in the cloud<br>Yuliation Complete<br>is Identified<br>e changes will take several minutes |      |                                 |                        |                                                     |

Paso 3. Cómo eliminar el gateway de la nube

Para eliminar el gateway de la nube, en Manage, seleccione Gateway Management.

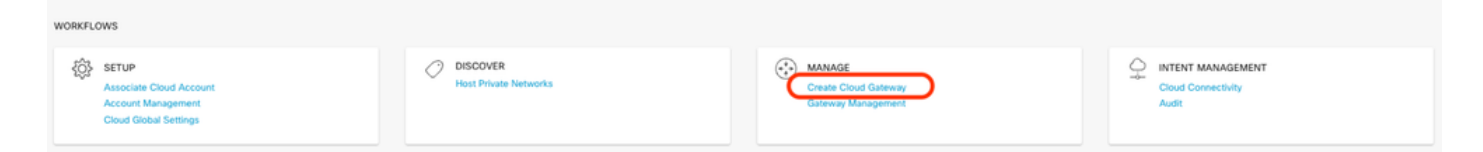

A continuación, haga clic en los 3 puntos (...) del gateway de la nube que desee y haga clic en Eliminar.

| Cloud OnRamp For Multicloud > Cloud Gates | ay.                    |                                       |                             |              |                                                                          | (            | Navigat      | lion v   |   |
|-------------------------------------------|------------------------|---------------------------------------|-----------------------------|--------------|--------------------------------------------------------------------------|--------------|--------------|----------|---|
| Q Search                                  |                        |                                       |                             |              |                                                                          |              |              | $\nabla$ |   |
| Create Cloud Gateway                      |                        |                                       |                             |              |                                                                          |              |              |          |   |
|                                           |                        |                                       |                             |              |                                                                          | Te           | stal Rows: 1 | 3        | 2 |
| Cloud Gateway Name Cloud Account Na       | ne Cloud Account ID Ck | loud Type Transit Gateway / Azure Vir | tual WAN Hub ID Description | Cloud Region | Devices                                                                  | SSH Key Name | Cloud P      |          |   |
| CoR-AWS                                   | AV                     | ws                                    | -                           | us-west-2    | C8K-DF039E30-5271-6458-AEF8-682C999D0EFA, C8K-C678E628-D921-9439-27EA-7F | -            | NA.          |          |   |
|                                           |                        |                                       |                             |              |                                                                          | V            | ew           |          |   |

### Verificación

En esta sección se describen los resultados a efectos de verificación.

Después de la asignación, verifique que la VPN de servicio VPN 1 (VRF) esté presente en ambos C8000v en AWS.

#### <#root>

| C8kv1-aws#show ip vrf         |                                                     |                           |
|-------------------------------|-----------------------------------------------------|---------------------------|
| Name                          | Default RD                                          | Interfaces                |
| 1                             | 1:1                                                 | Tu100001                  |
|                               |                                                     | Tu100002                  |
| 65528<br>65529<br>Mgmt-intf   | <not set=""><br/><not set=""><br/>1:512</not></not> | Lo65528<br>Lo65529<br>Gil |
| C8kv2-aws#show ip vrf<br>Name | Default RD                                          | Interfaces                |
| 1                             | 1:1                                                 | Tu100001                  |
|                               |                                                     | Tu100002                  |
| 65528                         | <not set=""></not>                                  | Lo65528                   |

| 65529     |
|-----------|
| Mgmt-intf |

También puede ver las rutas OMP aprendidas del router de la sucursal local, así como las rutas BGP de las VPC del host.

```
C8kv1-aws#show ip route vrf 1
Routing Table: 1
Codes: L - local, C - connected, S - static, R - RIP, M - mobile, B - BGP
       D - EIGRP, EX - EIGRP external, O - OSPF, IA - OSPF inter area
       N1 - OSPF NSSA external type 1, N2 - OSPF NSSA external type 2
       E1 - OSPF external type 1, E2 - OSPF external type 2, m - OMP
       n - NAT, Ni - NAT inside, No - NAT outside, Nd - NAT DIA
       i - IS-IS, su - IS-IS summary, L1 - IS-IS level-1, L2 - IS-IS level-2
       ia - IS-IS inter area, * - candidate default, U - per-user static route
       H - NHRP, G - NHRP registered, g - NHRP registration summary
       o - ODR, P - periodic downloaded static route, 1 - LISP
       a - application route
       + - replicated route, % - next hop override, p - overrides from PfR
       & - replicated local route overrides by connected
Gateway of last resort is not set
      10.0.0/8 is variably subnetted, 4 subnets, 2 masks
         10.1.50.64/26 [251/0] via 10.1.1.231, 02:55:52, Sdwan-system-intf
m
         10.2.0.0/16 [20/100] via 169.254.0.17, 02:55:22
В
                     [20/100] via 169.254.0.13, 02:55:22
         10.2.112.192/26 [251/0] via 10.1.1.221, 02:55:52, Sdwan-system-intf
m
         10.2.193.0/26 [251/0] via 10.1.1.101, 02:55:52, Sdwan-system-intf
m
      169.254.0.0/16 is variably subnetted, 4 subnets, 2 masks
С
         169.254.0.12/30 is directly connected, Tunnel100001
         169.254.0.14/32 is directly connected, Tunnel100001
L
         169.254.0.16/30 is directly connected, Tunnel100002
С
L
         169.254.0.18/32 is directly connected, Tunnel100002
В
      172.31.0.0/16 [20/100] via 169.254.0.17, 02:55:22
                    [20/100] via 169.254.0.13, 02:55:22
C8kv2-aws#show ip route vrf 1
Routing Table: 1
Codes: L - local, C - connected, S - static, R - RIP, M - mobile, B - BGP
       D - EIGRP, EX - EIGRP external, O - OSPF, IA - OSPF inter area
       N1 - OSPF NSSA external type 1, N2 - OSPF NSSA external type 2
       E1 - OSPF external type 1, E2 - OSPF external type 2, m - OMP
       n - NAT, Ni - NAT inside, No - NAT outside, Nd - NAT DIA
       i - IS-IS, su - IS-IS summary, L1 - IS-IS level-1, L2 - IS-IS level-2
       ia - IS-IS inter area, * - candidate default, U - per-user static route
      H - NHRP, G - NHRP registered, g - NHRP registration summary
      o - ODR, P - periodic downloaded static route, 1 - LISP
       a - application route
       + - replicated route, % - next hop override, p - overrides from PfR
       & - replicated local route overrides by connected
Gateway of last resort is not set
      10.0.0/8 is variably subnetted, 4 subnets, 2 masks
         10.1.50.64/26 [251/0] via 10.1.1.231, 02:57:17, Sdwan-system-intf
m
R
         10.2.0.0/16 [20/100] via 169.254.0.9, 02:57:08
```

|   | [20/100] via 169.254.0.5, 02:57:08                                  |
|---|---------------------------------------------------------------------|
| m | 10.2.112.192/26 [251/0] via 10.1.1.221, 02:57:17, Sdwan-system-intf |
| m | 10.2.193.0/26 [251/0] via 10.1.1.101, 02:57:17, Sdwan-system-intf   |
|   | 169.254.0.0/16 is variably subnetted, 4 subnets, 2 masks            |
| С | 169.254.0.4/30 is directly connected, Tunnel100001                  |
| L | 169.254.0.6/32 is directly connected, Tunnel100001                  |
| С | 169.254.0.8/30 is directly connected, Tunnel100002                  |
| L | 169.254.0.10/32 is directly connected, Tunnel100002                 |
| В | 172.31.0.0/16 [20/100] via 169.254.0.9, 02:57:08                    |
|   | [20/100] via 169.254.0.5, 02:57:08                                  |
|   |                                                                     |

### Información Relacionada

Guía de configuración de OnRamp para la nube SD-WAN

Soporte Técnico y Documentación - Cisco Systems

#### Acerca de esta traducción

Cisco ha traducido este documento combinando la traducción automática y los recursos humanos a fin de ofrecer a nuestros usuarios en todo el mundo contenido en su propio idioma.

Tenga en cuenta que incluso la mejor traducción automática podría no ser tan precisa como la proporcionada por un traductor profesional.

Cisco Systems, Inc. no asume ninguna responsabilidad por la precisión de estas traducciones y recomienda remitirse siempre al documento original escrito en inglés (insertar vínculo URL).